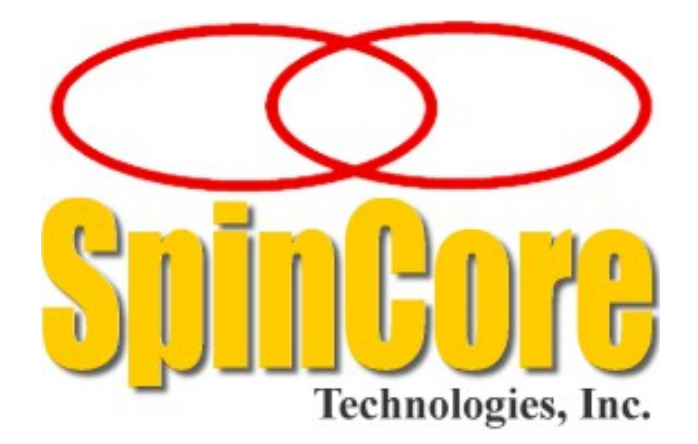

# PulseBlasterESR-PRO-500-USB-RM2™

(SP51)

# **Owner's Manual**

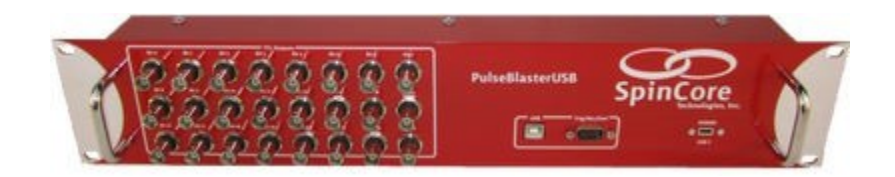

SpinCore Technologies, Inc. http://www.spincore.com

Congratulations and *thank you* for choosing a design from SpinCore Technologies, Inc.

We appreciate your business!

At SpinCore, we aim to fully support the needs of our customers. If you are in need of assistance, please contact us and we will strive to provide the necessary support.

© 2000-2023 SpinCore Technologies, Inc. All rights reserved.

SpinCore Technologies, Inc. reserves the right to make changes to the product(s) or information herein without notice. PulseBlasterESR<sup>™</sup>, PulseBlaster<sup>™</sup>, SpinCore, and the SpinCore Technologies, Inc. logos are trademarks of SpinCore Technologies, Inc. All other trademarks are the property of their respective owners.

SpinCore Technologies, Inc. makes every effort to verify the correct operation of the equipment. This equipment version is not intended for use in a system in which the failure of a SpinCore device will threaten the safety of equipment or person(s).

### **Table of Contents**

| I. Introduction                                                  | 5          |
|------------------------------------------------------------------|------------|
| Product Overview                                                 | 5          |
| Board Architecture                                               | 6          |
| Block Diagram                                                    | <u></u> 6  |
| Diuck Diagrafii                                                  | 0<br>6     |
| <u>Uuput Signals</u>                                             | 0          |
| Infining Characteristics                                         | <u>/</u>   |
| Instruction Set                                                  | <u></u> 7  |
| External Inggering                                               | ······/    |
| Summary                                                          | <u>/</u>   |
| Specifications                                                   | <u>8</u>   |
| TTL Specifications                                               | <u>8</u>   |
| Pulse Parameters (using 500 MHz clock frequency)                 | <u>8</u>   |
| Pulse Program Control Flow (Common)                              | <u>8</u>   |
|                                                                  |            |
| II. Installation                                                 | 9          |
|                                                                  |            |
| Installing the PulseBlasterESR-PRO-500-USB-RM2                   | 9          |
|                                                                  |            |
| III Programming the PulseBlasterESR-PRO-500-USB-RM2              | 10         |
|                                                                  | <u></u>    |
| The PulseBlaster Interpreter                                     | 10         |
| LabVIEW Extensions                                               | 11         |
| C/C++ Programming                                                | 12         |
|                                                                  |            |
| Using C Functions to Program the PulseBlasterESR-PRO-500-USB-RM2 | 14         |
|                                                                  |            |
| IV. Connecting to the PulseBlasterESR-PRO-500-USB-RM2            | <u>17</u>  |
|                                                                  |            |
| Connector Information for 2U BNC Rackmount Enclosure             | <u>17</u>  |
| BNC Connectors                                                   | <u>17</u>  |
| <u>USB-B Data Connector</u>                                      | <u>18</u>  |
| DB9 Connector (Trig/Res/Stat)                                    | <u>18</u>  |
| USB-C Power Connector                                            | <u>19</u>  |
| Status and Hardware Bine                                         | 40         |
| Status and margware rins                                         |            |
| Status Mins Description                                          |            |
|                                                                  | 20         |
| mardware irigger                                                 | <u></u> 20 |

| Clock Oscillator Header                                         | 21                  |
|-----------------------------------------------------------------|---------------------|
| Appendix I: Controlling the PulseBlasterESR-PRO-500-<br>SpinAPI | -USB-RM2 with<br>23 |
| Instruction Set Architecture                                    | 23                  |
| Machine-Word Definition                                         |                     |
| Breakdown of 80-bit Instruction Word                            | 23                  |
| Output Pattern and Control Word                                 |                     |
| Short Pulse Feature                                             |                     |
| Data Field and OpCode                                           | <u>26</u>           |
| Delay Count                                                     | 27                  |
| About SpinAPI                                                   | 27                  |
| Related Products and Accessories                                | 28                  |
| Contact Information                                             | 30                  |
| Document Information                                            |                     |

# **I.** Introduction

### **Product Overview**

The PulseBlasterESR-PRO-500-USB-RM2<sup>™</sup> is a high-speed, intelligent pulse/pattern/delay generator designed for outputting precisely timed TTL patterns. The intelligence of the PulseBlasterESR-PRO-500-USB-RM2 comes from an embedded microprogrammed controller core nicknamed the PulseBlaster<sup>™</sup>. The controller is able to execute instructions that allow it to control program flow much like a general purpose microcontroller. This model has a 500 MHz internal clock frequency and features a 2U rackmount enclosure with a depth of 2 inches.

The PulseBlasterESR-PRO-500-USB-RM2's microprogrammed controller core is different from the general-purpose microcontroller in that it contains a set of highly optimized instructions developed specifically for timing and control applications. A unique and distinguishing feature of the PulseBlasterESR-PRO-500-USB-RM2 processor is that the execution time for instructions is user programmable. This feature makes the PulseBlasterESR-PRO-500-USB-RM2 processor capable of executing complex timing patterns at greatly varying update rates, ranging from nanoseconds to months, with a constant setting accuracy of just one clock period.

### **Board Architecture**

### Block Diagram

Figure 1 presents the general architecture of the PulseBlasterESR-PRO-500-USB-RM2 system. The major building blocks are the static random access memory (SRAM), the PulseBlaster core, the integrated bus controller (IBC), the counter, and the output buffers. The entire logic design, including the SRAM memory and output buffers, is contained on a single silicon chip, making it a System-on-a-Chip design. User control to the system is provided through the IBC over the universal serial bus (USB).

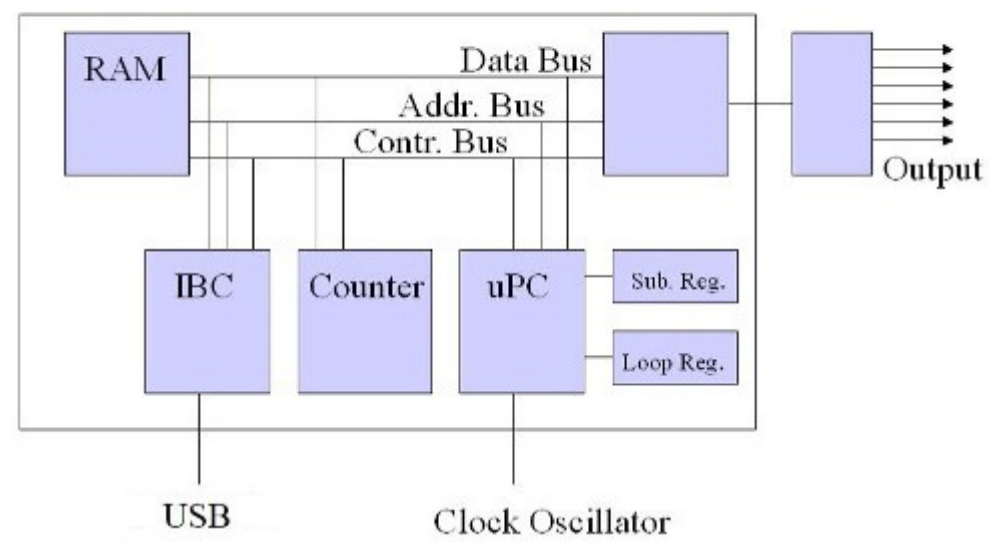

**Figure 1:** PulseBlasterESR-PRO-500-USB-RM2 Board Architecture. The clock oscillator signal is derived from an on-chip PLL circuit typically using a 50 MHz on-board reference clock.

### **Output Signals**

The PulseBlasterESR-PRO-500-USB-RM2 allows for 21 digital output signal lines, which are all routed to BNC connectors. The output signals are impedance matched to 50 ohm.

The 21 individually controlled digital output bits comply with the 3.3V TTL-levels' standard, and are capable of delivering  $\pm 25$  mA per bit/channel. Keep in mind that this is sufficient to provide a signal to a 132 ohm load, but if more current is necessary beyond this, the individual bits/channels can be driven in parallel.

#### Timing Characteristics

The PulseBlaster core's timing controller accepts an external (on-board) crystal oscillator of 50 MHz. The input frequency is internally multiplied. The PulseBlasterESR-PRO-500-USB-RM2 is available with 500 MHz internal clock frequency. The innovative architecture of the timing controller allows the processing of either simple timing instructions (with delays of up to 2<sup>32</sup> clock cycles or 8.59 s at 500 MHz), or double-length timing instructions (up to 2<sup>52</sup> clock cycles long – over 100 days at 500 MHz!). Regardless of the type of timing instruction, the timing resolution remains constant for any delay – just one clock period (e.g., 2 ns at 500 MHz).

The PulseBlaster core-timing controller has a very short minimum instruction time – only six clock periods. This translates to a 12 ns machine instruction time at 500 MHz. The PulseBlasterESR-PRO-500-USB-RM2 is also capable of generating pulses on all outputs of lengths down to one clock cycle. For more information on this feature, please see the <u>Short Pulse Feature</u> section in Appendix I.

#### Instruction Set

The PulseBlaster core features a set of instructions for creating highly flexible pulse program flow control. The micro-programmed controller allows for programs to include branches, subroutines, and loops at up to 8 nested levels – all this to assist the user in creating dense pulse programs that cycle through repetitious events, especially useful in numerous multidimensional spectroscopy and imaging applications.

#### **External Triggering**

The PulseBlasterESR-PRO-500-USB-RM2 can be triggered and/or reset externally via dedicated hardware lines. These lines combine the convenience of triggering (e.g., in cardiac gating) with the safety of the "stop/reset" line (firmware-dependent).

#### Summary

The PulseBlasterESR-PRO-500-USB-RM2 is a versatile, high-performance pulse/pattern TTL signal generator operating at 500 MHz and capable of generating pulses ranging from 2 ns to 104 days per instruction at intervals ranging from 12 ns to 8.59 s per instruction. It can accommodate pulse programs with highly flexible control commands of up to 4096 instruction words. Its high-current output logic bits are individually controlled with an unterminated output voltage of 3.3 V.

### **Specifications**

### **TTL Specifications**

- 21 individually controlled digital output lines (LVTTL levels, 3.3 V logical "one" unterminated)
- 24 BNC connectors for rackmount system, 21 of which are individually controlled output channels
- Variable pulses/delays for every TTL line
- 25 mA output current per TTL line

### Pulse Parameters (using 500 MHz clock frequency)

- 2 ns shortest pulse
- 12 ns shortest interval
- 104 days longest pulse/interval (using the long delay instruction)
- 2 ns pulse/interval resolution
- 4096 instructions
- External triggering and reset 3.3V LVTTL levels

### Pulse Program Control Flow (Common)

- Loops, nested 8 levels deep
- 20 bit loop counters (max. 1,048,576 repetitions)
- Subroutines, nested 8 levels deep
- Wait for trigger 8 clock cycle latency (16 ns at 500 MHz), adjustable to 0.89 seconds in duration
- 15 MHz max. re-triggering frequency

# **II. Installation**

### Installing the PulseBlasterESR-PRO-500-USB-RM2

Whenever installing or uninstalling the PulseBlasterESR-PRO-500-USB-RM2, always have it disconnected from the computer initially. <u>Uninstall</u> any previous version of SpinAPI.

- 1. Install the latest version of SpinAPI found at: http://www.spincore.com/support/spinapi/.
  - SpinAPI is a custom Application Programming Interface developed by SpinCore Technologies, Inc. for use with the PulseBlasterESR-PRO-500-USB-RM2 and most of SpinCore's other products. It can be utilized using C/C++ or graphically using the options in the next section below. The API will also install the necessary drivers.
- 2. Shut down the computer, unplug the power cord.
- 3. Connect the PulseBlasterESR-PRO-500-USB-RM2 to the computer.
  - a) Plug the USB-B cable into the PulseBlasterESR-PRO-500-USB-RM2 and the other end into the host computer.
- 4. Power the PulseBlasterESR-PRO-500-USB-RM2 using the provided USB-C power adapter (part: WR9QA3000USBC2MNA-CIMR6B)
  - a) Note: The USB-C power supply must be capable of sourcing 5V/3A, otherwise the PulseBlasterESR-PRO-500-USB-RM2 will not turn on.
- 5. Plug the PC power cord back in, turn on the computer and follow the installation prompts.
- 6. The simplest way to test whether the device has been installed properly and can be controlled as intended is to run a simple test program. These example files can be found in the SpinAPI package.
- 7. To open the SpinAPI package on a Windows 10 PC, simply click the Window Start icon, and scroll down to find and open the "SpinCore" folder. Example .exe files and their C source code can be found in the folder /SpinAPI/examples. From there, you may select the "PulseBlasterESR-PRO" folder and run all .exe programs to test your PulseBlaster.

# III. Programming the PulseBlasterESR-PRO-500-USB-RM2

SpinCore Technologies Inc. is dedicated to providing an easy and efficient method of programming your board. Various control methods available are detailed below, making PulseBlaster products flexible for any number of applications.

### The PulseBlaster Interpreter

The PulseBlasterESR-PRO-500-USB-RM2 can be programmed using *PulseBlaster Interpreter*, which is a free programming utility provided by SpinCore for writing pulse programs. This easy-to-use editor allows you to create, edit, save, and run your pulse sequence. Figure 2, below, shows the PulseBlaster Interpreter being used with an example program.

| III PB_Interpreter_Example.pb - SpinCore PulseBlaster Interpreter                                                                                                    |                             |                           |             |             |         |   |
|----------------------------------------------------------------------------------------------------|-----------------------------|---------------------------|-------------|-------------|---------|---|
| File Interpreter                                                                                                    | Board Help                  |                           |             |             |         |   |
| Open File                                                                                                    | Save File                   | Load Board                | Start       | Stop        |         |   |
| // Example<br>// Simple a                                                                                                    | program for<br>all on all c | SpinCore P<br>ff pattern. | ulseBlaster | Interprete  | r.      | * |
| Start: Ob1111 1111 1111 1111 1111, 100 ms<br>// All bits on for 100 ms, Continue to next instruction<br>Ob0000 0000 0000 0000 0000, 500 ms, branch, Start<br>// All bits off for 500 ms, branch to Start |                             |                           |             |             |         |   |
|                                                                                                    |                             | 1                         |             |             |         | - |
| Using Clock Frequency of 500 MHz.                                                                                                    |                             |                           |             |             |         |   |
| Clock Freque                                                                                                    | ency: 500                   |                           | MHz         | Line 1, Col | lumn 29 |   |

**Figure 2:** Graphical Interface of PulseBlaster Interpreter. The example shown creates a pulse that toggles all TTL bits on for 100 ms, then off for 500 ms, and repeats.

The PulseBlaster Interpreter is available as part of the SpinCore driver suite, and will be automatically installed during the setup process (setup process is described in Section II. Installation). For convenience, a shortcut to the PulseBlaster Interpreter will be added to your desktop. For more information on programming using the PulseBlaster Interpreter, see the manual located at <a href="http://www.spincore.com/support/SPBI/Doc/">http://www.spincore.com/support/SPBI/Doc/</a>.

### LabVIEW Extensions

The SpinCore PulseBlaster LabVIEW Extensions (PBLV) provide the ability to program and control the functionality of PulseBlaster boards using the simple National Instruments (NI) LabVIEW graphical programming interface. The package contains basic subVIs that can be used to include PulseBlaster interaction from your own LabVIEW programs, as well as some complete example VIs. Additionally, all of the examples are available as stand-alone applications to control.

| 😰 SpinCore PulseBlaster LabVIEW Extension - Example 1                                                                                              |                                                                                                    |  |  |
|----------------------------------------------------------------------------------------------------|----------------------------------------------------------------------------------------------------|--|--|
|                                                                                                    |                                                                                                    |  |  |
| SpinC                                                                                                    | Ore PulseBlaster LabVIEW Extensions<br>Example 1<br>SpinCore Technologies, Inc.<br>www.spincore.com                                                                                                    |  |  |
| PB Inst 0                                                                                                    | PB Inst 1 PB Inst 2                                                                                                    |  |  |
| Comments                                                                                                    | Comments Comments                                                                                                    |  |  |
| Time (s)<br>200.000m<br>1<br>2<br>3<br>4<br>5                                                                                                    | Time (s) Time (s) 100.000m                                                                                                    |  |  |
| <b>3</b><br><b>6</b><br><b>7</b><br><b>8</b><br><b>9</b><br><b>9</b><br><b>10</b><br><b>10</b><br><b>11</b><br><b>11</b><br><b>12</b><br><b>12</b> | 3         3         6           7         7         7           8         9         9           10         10         11           11         11         11           12         12         12                                                                                              |  |  |
| 13           14           15           16           17           18           19           20           21           22           23               | 13       14       14         13       14       14         15       15       5TOP         16       16       16         17       17       17         18       18       18         19       19       19         20       20       20         21       21       22         23       23       23 |  |  |
| Op Code<br>Continue<br>Instruct Data                                                                                                    | 24     24       Op Code     Op Code       Continue     Branch       Instruct Data     0       0     0                                                                                                    |  |  |
| Location of spinapi.dll                                                                                                    |                                                                                                    |  |  |
| A C:\SpinCore\SpinAPI\dl\Spinapi\dl\<br>NATIONAL<br>INSTRUMENTS<br>LabVIEW "Evaluation Software                                                    |                                                                                                    |  |  |

**Figure 3:** Example of PulseBlaster LabVIEW Extensions User Interface.

There are two versions of the LabVIEW extensions available free of charge on our website. The first is for those who do not have LabVIEW or who are not familiar with LabVIEW programming. This option is a stand-alone GUI (see Figure 3 above) that comes in executable form and utilizes the LabVIEW runtime environment. The second is for those who have LabVIEW and would like to make a custom interface for the PulseBlasterESR-PRO-500-USB-RM2. For more information and downloads please visit: http://www.spincore.com/support/PBLV/

### C/C++ Programming

The most dynamic and flexible way to program the PulseBlasterESR-PRO-500-USB-RM2 board is with C/C++ using the SpinAPI package. The GUI based approaches to programming the board are designed for simplicity so they can be used by someone with no programming experience.

While GUI's are easier to use, coding in C/C++ allows you to better utilize the various features of the board and, in some cases, it may be easier to copy and paste lines of code than to make 100 instructions on a GUI. The instructions to compile on Windows can be found at

<u>http://www.spincore.com/support/spinapi/Windows\_Help.shtml</u>. After configuring the compiler, changing one of our example programs and recompiling the executable file for use with your PulseBlasterESR-PRO-500-USB-RM2 board is as easy as clicking "Rebuild All" (see Figure 4 below).

| 🔐 Dev-C++ 4.9.9.2             | AND CONTRACTOR OF CONTRACTOR OF |
|-------------------------------|----------------------------------------------------------------------------------------------------|
| File Edit Search View Project | Execute Debug Tools CVS Window Help                                                                                                    |
| 💹 🕘 🔲 🖬 🚇                     | Compile Ctrl+F9                                                                                                    |
|                               | Compile current file Shift+Ctrl+F9                                                                                                    |
|                               | Run Ctrl+F10                                                                                                    |
|                               | Parameters                                                                                                    |
| Project Classes Debug exa     | P 🖪 Compile & Run F9                                                                                                    |
|                               | Rebuild All Ctrl+F11                                                                                                    |
|                               | Syntax Check                                                                                                    |
|                               | Clean                                                                                                    |
|                               | Profile analysis                                                                                                    |
|                               | Program Reset Alt+F2                                                                                                    |
| 1 11                          | //Uncommenting the line below will generate a debug log in y                                                                                                    |
| 1 11                          | //directory that can help debug any problems that you may be                                                                                                    |
|                               | <pre>//pb_set_debug(1);</pre>                                                                                                    |
|                               | <pre>printf ("Copyright (c) 2010 SpinCore Technologies, Inc.\n\n");</pre>                                                                                                    |

#### Figure 4: Compiling a C program to run the PulseBlasterESR-PRO-500-USB-RM2 board is easy!

Making changes to an example program requires understanding of only a few lines of code. The following C code example generates a 50% duty cycle square wave with a 400.0 ms period.

```
1: pb init(); /*Initialize communication with the board*/
2: pb core clock (CLOCK); /*Set the internal clock frequency value - this
3:
                             will be either 250, 300, 400, or 500 MHz
                             depending on your product */
4:
5:
6: /*Start programming the Pulse Program*/
7: pb start programming (PULSE PROGRAM);
8: start=pb inst (ON|0x01, CONTINUE, 0, 200.0*ms); /*Bit 0 on, 200ms*/
         pb inst(0x00, BRANCH, start, 200.0*ms);/*All bits off, 200ms*/
9:
10: pb stop programming();
11:
12: pb start(); /*Start the board executing*/
13: pb close(); /*Close the communication with the board*/
```

A breakdown of the previous C code segment is as follows:

• *Line 1:* Initialize communication with the selected board. This must be called before any other functions that communicate with the board.

• *Line 2:* Set the internal block clock frequency (in MHz). This must be called to insure proper timings in the pulse program.

• Lines 7-10: Programs the board's pulse program memory.

• *Line* 7: pb\_start\_programming (PULSE\_PROGRAM) must be called before using the pb\_inst(..) function.

• *Line 8*, instruction 1: Turn on bit 0 for 200.0 ms then continue to the next instruction. The address of this instruction is stored in the "start" variable.

• Note: If the output is high for more than 5 clock cycles, it is necessary to turn off the Short Pulse feature by settings bits 21-23 of the flag bits to "111." This can be easily accomplished by using the C-macro "ON" defined in "spinapi.h."

- Line 9, instruction 2: All bits off for 200.0 ms, then branch to "start."
- *Line 10:* pb\_stop\_programming() must be called before calling any other SpinAPI functions.
- Line 12: Start the board executing the Pulse Program.
- Line 13: Close communication with the board (Pulse Program execution will continue).

### Using C Functions to Program the PulseBlasterESR-PRO-500-USB-RM2

A series of functions have been written to control the board and facilitate the construction of pulse program instructions. It should be noted that the pb\_inst C function accepts any delay value greater than 10 ns. Values which are not integer multiples of the clock will be rounded to the closest integer multiple.

In order to use these functions, the DLL (spinapi.dll), the library file (libspinapi.a for MinGW, spinapilibgcc for Borland, and spinapi.lib for MSVC), and the header file (spinapi.h), must be in the working directory of your C compiler<sup>1</sup>.

```
int pb_init();
```

Initializes the PulseBlasterESR-PRO-500-USB-RM2 board. Needs to be called before calling any functions using the device. It returns a 0 on success or a negative number on an error.

```
int pb_close();
```

Releases the PulseBlasterESR-PRO-500-USB-RM2 board. Needs to be called as last command in pulse program. It returns a 0 on success or a negative number on an error.

```
void pb_core_clock(double clock_freq);
```

Used to set the clock frequency of the board. The variable **clock\_frequency** is specified in MHz when no units are entered. Valid units are MHz, kHz, and Hz.

```
int pb_start_programming(int device);
```

Used to initialize the system to receive programming information. It accepts a parameter referencing the target for the instructions. The only valid value for **device** is PULSE\_PROGRAM. It returns a 0 on success or a negative number on an error.

<sup>&</sup>lt;sup>1</sup> These functions and library files have been generated and tested with MinGW (<u>https://www.mingw-w64.org/</u>), Borland 5.5 (<u>www.borland.com</u>), MS Visual Studio 2003 (<u>https://visualstudio.microsoft.com/</u>) compilers.

#### int pb\_inst(int flags, int inst, int inst\_data, double length);

Used to send one instruction of the pulse program. Should only be called after pb\_start\_programming(PULSE\_PROGRAM) has been called. It returns a negative number on an error, or the instruction number upon success. If the function returns –99, an invalid parameter was passed to the function. Instructions are numbered starting at 0.

int flags – determines state of each TTL output bit. Valid values are 0x000000 to 0xFFFFFF. For example, 0x000010 would correspond to bit 4 being on, and all other bits being off.

int inst – determines which type of instruction is to be executed. Please see Table 5 for details.

int inst\_data - data to be used with the previous inst field. Please see Table 5 for details.

**double length** – duration of this pulse program instruction, specified in nanoseconds (ns), microseconds (us) or milliseconds (ms).

The largest value for the delay field of the pb\_inst is 8589 ms (using a 500 MHz clock). For longer delays, use the LONG\_DELAY instruction (see Table 5). The maximum value for the data field of the LONG\_DELAY is 1048576. Even longer delays can be achieved using the LONG DELAY instruction inside of a loop.

int pb\_stop\_programming();

Used to tell that programming the board is complete. Board execution cannot start until this command is received. It returns a 0 on success or a negative number on an error.

int pb\_start();

Once board has been programmed, this instruction will start execution of pulse program. It returns a 0 on success or a negative number on an error.

int pb\_stop();

Stop the Pulse Program execution. TTL outputs will either remain in their last state or return to zero, depending on the firmware version of the board. It returns a 0 on success or a negative number on an error.

2023/10/11

There are currently six example C programs available with the SpinAPI package in the PulseBlasterESR-

PRO directory.

#### Example Use of C Functions

```
#include <stdio.h>
#include <stdlib.h>
#define PBESRPRO
#include "spinapi.h"
#define CLOCK 400.0 // PulseBlaster core clock rate
int main (int argc, char **argv)
{
   int start;
   printf ("Copyright (c) 2010 SpinCore Technologies, Inc.\n\n");
   printf("Using SpinAPI library version %s\n", pb get version());
   if (pb init () != 0) {
       printf ("Error initializing board: %s\n", pb get error());
       system("pause");
    }
    // Tell driver what clock frequency the board uses
   pb core clock (CLOCK);
   // Prepare the board to receive pulse program instructions
   pb start programming(PULSE PROGRAM);
   // Instruction 0 - Continue to instruction 1 in 20ns. The lower 4 bits
    // (all BNC connectors) will be driving high. For PBESR-PRO boards,
    // or-ing THREE PERIOD with the flags causes a 3 period short
   // pulse to be used.
   start = pb inst(THREE PERIOD | 0xF, CONTINUE, 0, 20.0 * ns);
   // Instruction 1 - Continue to instruction 2 in 40ns
    // The BNC1-3 will be driving high the entire 40ns.
   pb inst(ON | 0xE, CONTINUE, 0, 40.0 * ns);
   // Instruction 2 - Branch to "start" (Instruction 0) in 40ns
   // Outputs are off
   pb inst(0, BRANCH, start, 40.0 * ns);
   pb stop programming(); // Finished sending instructions
   pb reset();
                 // Trigger the pulse program
   pb start();
    // End communication with PulseBlasterESR-PRO-500-USB-RM2 board. The
    // pulse program will continue to run even after this is called.
   pb close();
   return 0;
}
```

# IV. Connecting to the PulseBlasterESR-PRO-500-USB-RM2

The PulseBlasterESR-PRO functionality is available on SP51 USB rackmounts. The connectors for the PulseBlasterESR-PRO-500-USB-RM2 are explained below in their respective sections.

### **Connector Information for 2U BNC Rackmount Enclosure**

The SP51 PulseBlasterESR-PRO-500-USB-RM2 has BNC connectors, a USB-B data connector, a Trig/Res/Stat DB9 (less known as DE9) connector, and a USB-C power connector. Please refer to the sections below for detailed connector information.

### **BNC Connectors**

The front panel of the rackmount provides 21 individually controlled output channels through BNC connectors. The BNC connectors are arranged in a format which is 3 rows of 8 bits and are labeled above the connector.

If using a high input impedance oscilloscope to monitor the PulseBlasterESR-PRO-500-USB-RM2's output via the BNC connectors, place a resistor that matches the characteristic impedance of the transmission line in parallel with the coaxial transmission line at the oscilloscope input (e.g., a 50  $\Omega$  resistor with a 50  $\Omega$  transmission line, see Figures 5, below, and 6, on the next page). When using an oscilloscope with an adjustable bandwidth, set the bandwidth to as large as possible. Failure to do so may yield inaccurate readouts on the oscilloscope.

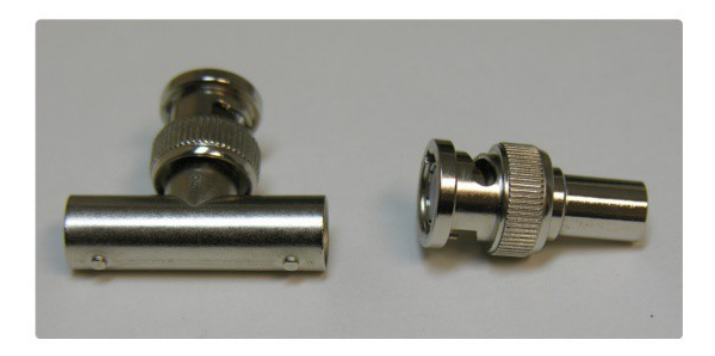

Figure 5: Left: BNC T-Adapter and Right: BNC 50 Ohm resistor.

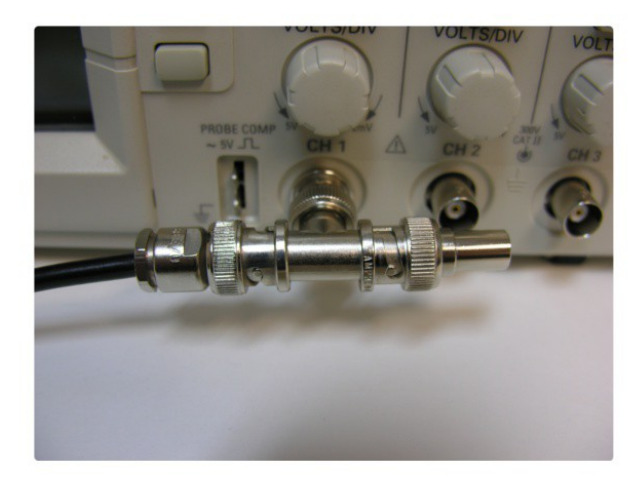

**Figure 6:** BNC T-Adapter on the oscilloscope with coaxial transmission line connected on the left and BNC 50 Ohm resistor connected on the right, to terminate the line.

#### **USB-B** Data Connector

The USB-B connector is for communication with the PC. A USB 2.0 port or a USB port compatible with USB 2.0 is required for data transfer.

#### DB9 Connector (Trig/Res/Stat)

The Trig/Res/Stat DB9 connector information is shown in Figure 7, below and Table 1, on the next page. The Hardware Trigger and Hardware Reset are both low-true, so each of these pins would need to be shorted to ground to cause a trigger or reset, respectively. Please refer to the **Status and Hardware Pins** section for additional information about each pins functionality.

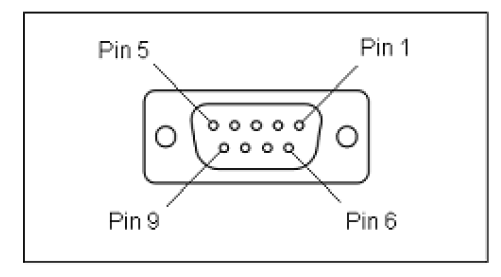

**Figure 7:** Trig/Res/Stat Male/Female DB9 connector drawing. This pin numbering is for both male and female DB9 connectors. When making a custom cable, starting with the mating DB9 connector may be helpful in recognizing where the pins are on the mating connector. This image is drawn with a view looking at the front of the front panel.

| Pin Number | Function         |
|------------|------------------|
| 1          | Hardware Trigger |
| 2          | Hardware Reset   |
| 3          | WAITING          |
| 4          | RUNNING          |
| 5          | RESET            |
| 6          | Ground           |
| 7          | Ground           |
| 8          | Ground           |
| 9          | STOPPED          |

**Table 1:** Trig/Res/Stat Male/Female DB9 connector pin functions. The DB9 connector pin postions are located in Figure 7. When making a custom cable, starting with the mating DB9 connector may be helpful in recognizing where the pins are on the mating connector.

### **USB-C** Power Connector

The PulseBlasterESR-PRO-500-USB-RM2 is powered through the USB-C connector labeled POWER. The power source must be capable of providing 5V/3A, otherwise the board does not turn on. This connector does not have any data capabilities.

### **Status and Hardware Pins**

#### **Status Pins Description**

**Stopped** – Driven high when the PulseBlasterESR-PRO-500-USB-RM2 has encountered a STOP OpCode during program execution and has entered a stopped state.

**Reset** – Driven high when the PulseBlasterESR-PRO-500-USB-RM2 is in a RESET state.

**Running** – Driven high when the PulseBlasterESR-PRO-500-USB-RM2 is executing a program. The pin is driven low when the PulseBlasterESR-PRO-500-USB-RM2 enters either a reset or idle state.

**Waiting** – Driven high when the PulseBlasterESR-PRO-500-USB-RM2 has encountered a WAIT OpCode, and is waiting for the next trigger (either hardware or software) to resume operation. Note that the Running bit will also be high during a WAIT state.

Note that it is also possible to read the status bits via software by using the *pb\_read\_status()* function. Please see <u>http://www.spincore.com/CD/spinapi/spinapi reference/</u> for details.

#### Hardware Reset

The PulseBlasterESR-PRO-500-USB-RM2 has a HW\_Reset hardware reset pin. **HW\_Reset** is pulled to high voltage (3.3V) on the board and can be activated by a low voltage pulse (or shorting to GND). When the signal is activated during the execution of a program, the controller resets itself back to the beginning of the program. Program execution can be started from the beginning by either a software start command (pb\_start()) or by a hardware trigger.

**NOTE:** The PulseBlaster requires a 3.3V input signal for HW\_Reset. **Applying voltages to the** input pins that are greater than 3.3V or less than 0V will damage the PulseBlasterESR-PRO-500-USB-RM2.

#### Hardware Trigger

The PulseBlasterESR-PRO-500-USB-RM2 has the HW\_Trigger hardware trigger pin. **HW\_Trigger** is pulled to high voltage (3.3V) on the board and can be triggered by a low pulse (or shorting to GND). When the falling edge is detected and the program is idle, code execution is triggered. If the program is idle due to a WAIT instruction, the HW\_Trigger will cause the program to continue to the next instruction. If the program is idle due to a STOP instruction or a HW\_Reset signal, the HW\_Trigger will start execution from the beginning of the program. If the STOP instruction was used, a HW\_Reset or software reset (pb\_reset() or pb\_stop()) needs to be applied prior to the HW\_Trigger.

### **NOTE:** The PulseBlaster requires a 3.3V input signal for HW\_Trigger. **Applying voltages to the** *input pins that are greater than 3.3V or less than 0V will damage the PulseBlasterESR-PRO-500-USB-RM2*.

Figure 8, on the next page, shows an example of the HW\_Trigger signal with a latency of 80 ns. Please refer to Instruction Set Architecture in Appendix I for more details on programming the duration of the WAIT latency. To trigger once, the trigger signal must begin at logical-high voltage (between 2V and 3.3V), then must be pulled low (to ground) and stay low for at least 10 ns before returning to logical-high voltage. The PulseBlaster will continue to trigger or reset for as long as the HW\_Trigger or HW\_Reset signals stay at ground. If using a long TTL cable, make sure it is terminated and a buffer is used. If necessary, use an inverter or program the triggering device to match the high-low-high HW\_Trigger signal. The input impedance of the HW\_Trigger pin is 10 kOhms.

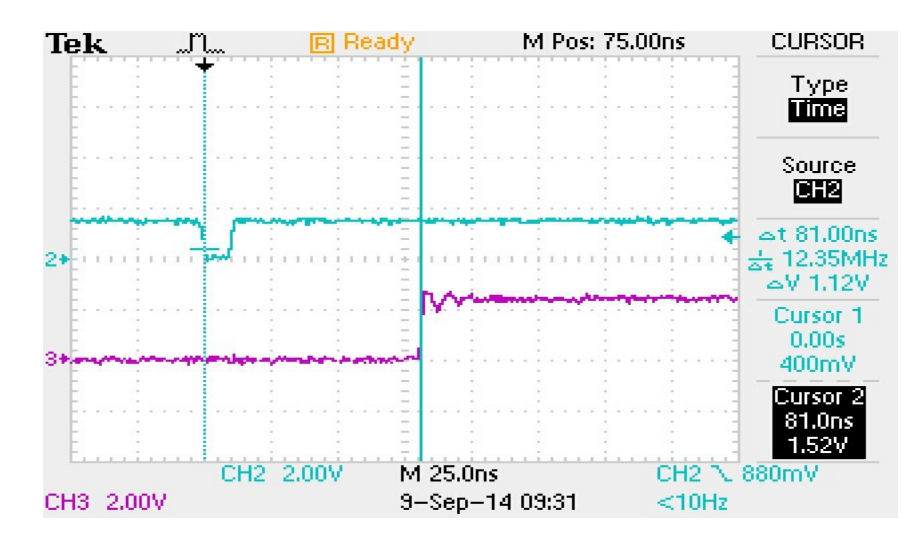

**Figure 8:** Demonstration of HW\_Trigger high-low-high signal. The blue shows the HW\_Trigger signal, the pink shows one of the output flags. **Caution:** applying voltages to the input pins that are greater than 3.3V or less than 0V will damage the PulseBlasterESR-PRO-500-USB-RM2.

### **Clock Oscillator Header**

The PulseBlasterESR-PRO-500-USB-RM2 comes with a crystal oscillator mounted on the oscillator socket to provide a timing signal for the board. If required, it is possible to remove the oscillator that comes standard, and instead drive the PulseBlasterESR-PRO-500-USB-RM2 with an external clock signal. The oscillator module can be removed from the board, and an external signal can be input through the header pins. Do not attempt to drive a PulseBlaster board with an external clock while an oscillator module is also connected. The standard clock oscillator's orientation should be noted - if the clock oscillator is reconnected, it must be inserted in the same orientation or board damage may occur. The external clock signal must be a TTL square wave, i.e. a digital signal of no more than 3.3 V. This is the absolute maximum allowable voltage, typically a voltage of 1.5-2 V is sufficient. Be aware that the TTL signal must be a positive-only signal, any negative voltage will damage the programmable-logic chip.

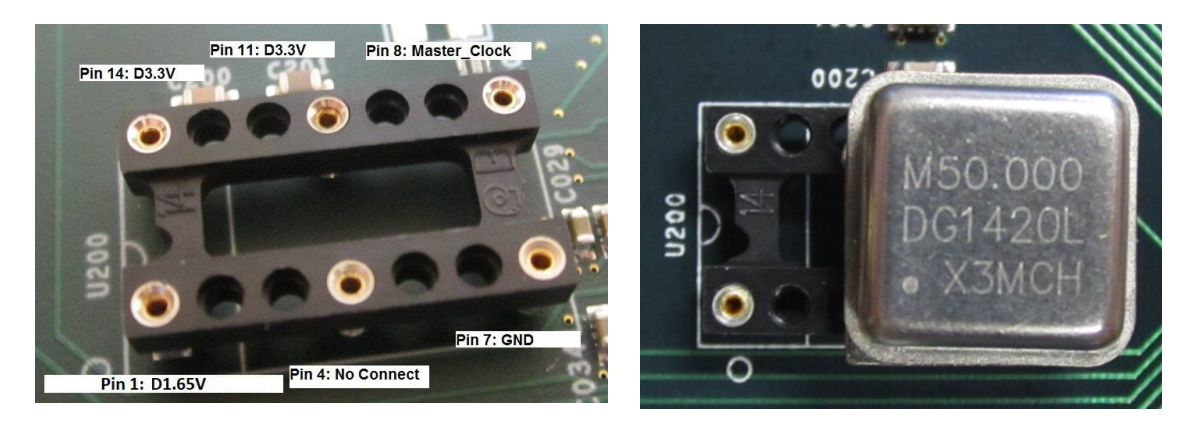

**Figure 9:** Both the bare header socket and the installed clock module are shown above. Please note the proper orientation of the 50 MHz clock.

Please take caution to provide a controlled signal at the correct frequency. The PulseBlasterESR-PRO-500-USB-RM2 requires a 50 MHz signal. A reliable option for this purpose is the <u>Oven Controlled</u> <u>Clock Oscillator</u> available for purchase. This component will provide a precision low ripple signal for all PulseBlaster boards, and ensure that appropriate signal voltages are applied to the board. Information on this product can be found in the "Related Products and Accessories" section.

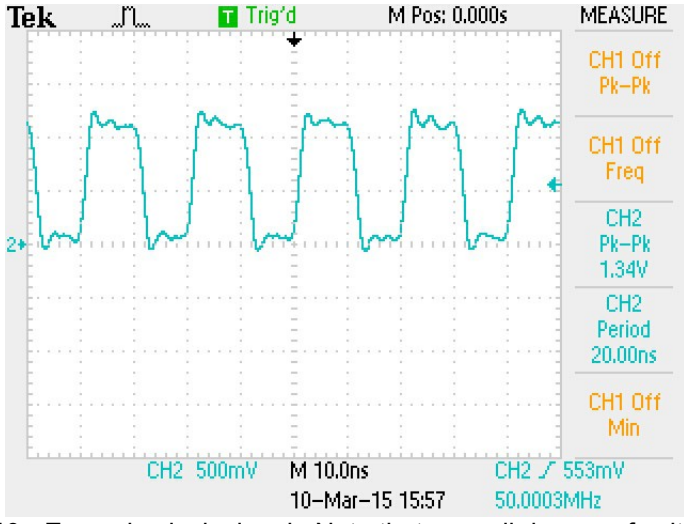

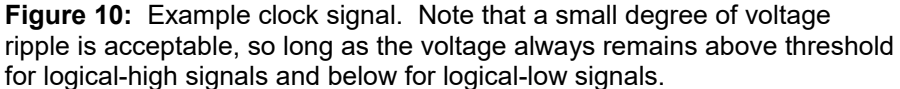

**NOTE:** The PulseBlasterESR-PRO-500-USB-RM2 requires a 3.3V TTL input signal. A signal that is more than 3.3V or less than 0V will damage the device.

# Appendix I: Controlling the PulseBlasterESR-PRO-500-USB-RM2 with SpinAPI

### **Instruction Set Architecture**

### Machine-Word Definition

The PulseBlasterESR-PRO-500-USB-RM2 pulse timing and control processor implements an 80-bit wide Very Long Instruction Word (VLIW) architecture. The VLIW is partitioned into fields dedicated to specific purposes, and every VLIW is viewed as a single instruction by the microcontroller. The maximum number of instructions that can be loaded onto the PulseBlasterESR-PRO-500-USB-RM2 is 4096. The execution time of instructions can be varied and is under (self) control by one of the fields of the instruction word – the shortest being five clock cycles and the longest being 2<sup>32</sup> clock cycles.

### Breakdown of 80-bit Instruction Word

All instructions have the same format and bit length, and all bit fields need to be filled. Table 2 shows the fields and bit definitions of the 80-bit instruction word.

### Bit Definitions for the 80-bit Instruction Word (VLIW)

| Output/Control Word | Data Field | OpCode | Delay Count |
|---------------------|------------|--------|-------------|
| 24 bits             | 20 bits    | 4 bits | 32 bits     |

 Table 2: Partitioning of the 80-bit Instruction Word (VLIW).

The 80-bit VLIW is broken up into 4 sections:

- 1. Output Pattern and Control Word: 24 bits.
- 2. Data Field: 20 bits.
- 3. OpCode: 4 bits.
- 4. Delay Count: 32 bits.

### Output Pattern and Control Word

| Bit # | Function                                 | Bit # | Function                                 |
|-------|------------------------------------------|-------|------------------------------------------|
| 23    | Controls Pulse Length for BNC connectors | 11    | Output Connector labeled Flag011, Pin 12 |
| 22    | Controls Pulse Length for BNC connectors | 10    | Output Connector labeled Flag011, Pin 11 |
| 21    | Controls Pulse Length for BNC connectors | 9     | Output Connector labeled Flag011, Pin 10 |
| 20    | Output Connector labeled Flag1223, Pin 9 | 8     | Output Connector labeled Flag011, Pin 9  |
| 19    | Output Connector labeled Flag1223, Pin 8 | 7     | Output Connector labeled Flag011, Pin 8  |
| 18    | Output Connector labeled Flag1223, Pin 7 | 6     | Output Connector labeled Flag011, Pin 7  |
| 17    | Output Connector labeled Flag1223, Pin 6 | 5     | Output Connector labeled Flag011, Pin 6  |
| 16    | Output Connector labeled Flag1223, Pin 5 | 4     | Output Connector labeled Flag011, Pin 5  |
| 15    | Output Connector labeled Flag1223, Pin 4 | 3     | Output Connector labeled Flag011, Pin 4  |
| 14    | Output Connector labeled Flag1223, Pin 3 | 2     | Output Connector labeled Flag011, Pin 3  |
| 13    | Output Connector labeled Flag1223, Pin 2 | 1     | Output Connector labeled Flag011, Pin 2  |
| 12    | Output Connector labeled Flag1223, Pin 1 | 0     | Output Connector labeled Flag011, Pin 1  |

Table 3 shows the output pattern and control bit assignments of the 24-bit output/control word.

#### Table 3: Output Pattern and Control Word Bits.

When the bit corresponding to an IDC output connector is one, the voltage will be high for the duration of the instruction. If the bit is zero, the voltage will be low for the duration of the instruction.

#### Short Pulse Feature

The Short Pulse feature utilizes the upper three bits of the instruction flag output bits (bits 21 to 23) to control the number of clock cycles output flags are enabled. This allows for short pulses down to a single clock cycle during the instruction period. Note that **all flags** are synchronized to this instruction period. It is possible to create pulses longer than this length by setting the output/control word "ON" or setting the upper three bits to 0, so the Short Pulse feature <u>does not</u> limit the maximum length of pulses. The following table provides information on using the Short Pulse feature.

| SpinAPI Define | Bits 21-23 | Clock Periods | Pulse Length at 500 MHz (ns) |
|----------------|------------|---------------|------------------------------|
| -              | 000        | -             | No Short Pulse               |
| ONE_PERIOD     | 001        | 1             | 2                            |
| TWO_PERIOD     | 010        | 2             | 4                            |
| THREE_PERIOD   | 011        | 3             | 6                            |
| FOUR_PERIOD    | 100        | 4             | 8                            |
| FIVE PERIOD    | 101        | 5             | 10                           |
| ON             | 111        | -             | No Short Pulse               |

 Table 4:
 Short Pulse Feature Characteristics.

When bits 23-21 are from "001" to "101," the programmed flag values will be outputted for the specified number of clock cycles. To disable the Short Pulse feature, bits 21 to 23 must be set to "111" or "000."

Figure 11 gives an example of the Short Pulse feature. The example uses a 3 period duration. This example only shows 4 flags, but all flags will be affected.

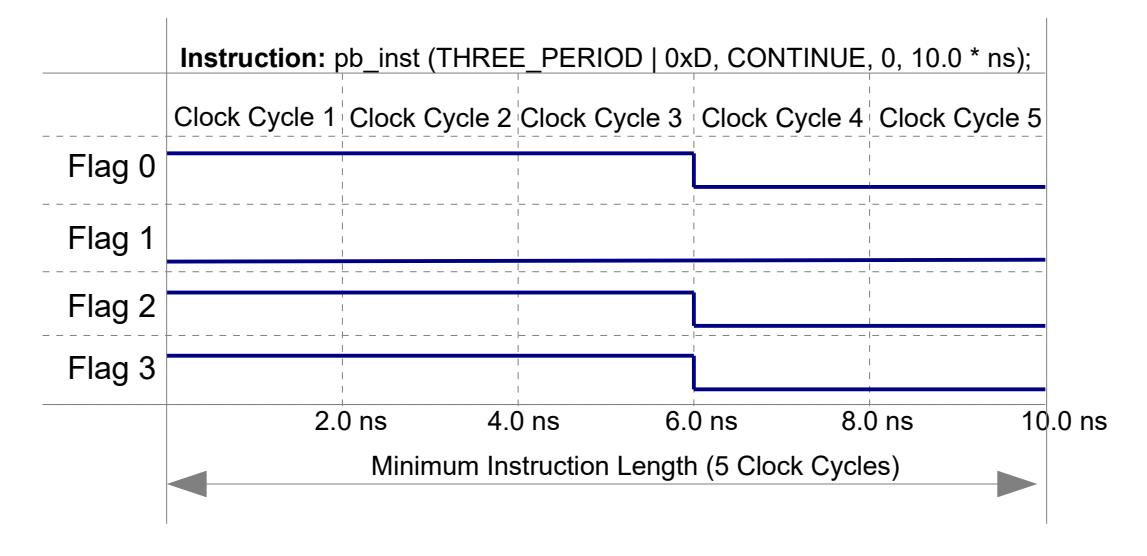

**Figure 11:** Example of the Short Pulse Feature. This example uses a 3 period duration. This example displays the output of 4 flags, but all flags are affected by the Short Pulse feature. A 500.0 MHz product is used in this example.

**NOTE:** The Short Pulse functionality is firmware-dependent. Please inquire with SpinCore Technologies for upgrades or details.

### Data Field and OpCode

Please refer to the following table for information on the available instructions and their associated data field argument.

| OpCode<br># | Inst       | Inst_data                                                                             | Function                                                                                                    |
|-------------|------------|---------------------------------------------------------------------------------------|----------------------------------------------------------------------------------------------------|
| 0           | CONTINUE   | Ignored                                                                               | Program execution continues to next instruction. See note (1) following this table.                                                                                                    |
| 1           | STOP       | lgnored                                                                               | Stop execution of program. Aborts the<br>operation of the micro-controller with no<br>control of output states (all TTL values may<br>remain from previous instruction).<br>Recommended that prior to the STOP<br>OpCode a short interval (minimum six clock<br>cycles) be added to set the output states as<br>desired.                          |
| 2           | LOOP       | Number of desired loops. This value must be greater than or equal to 1.               | Specify beginning of a loop. Execution<br>continues to next instruction. Data used to<br>specify number of loops                                                                                                    |
| 3           | END_LOOP   | Address of beginning of loop                                                          | Specify end of a loop. Execution returns to beginning of loop and decrements loop counter.                                                                                                    |
| 4           | JSR        | Address of first subroutine<br>instruction                                            | Program execution jumps to beginning of a subroutine.                                                                                                    |
| 5           | RTS        | Ignored                                                                               | Program execution returns to instruction after<br>JSR was called.                                                                                                    |
| 6           | BRANCH     | Address of next instruction                                                           | Program execution continues at specified instruction.                                                                                                    |
| 7           | LONG_DELAY | Desired multiplier of the delay.<br>This value must be greater than<br>or equal to 2. | For long interval instructions. Data field<br>specifies a multiplier of the delay field.<br>Execution continues to next instruction.                                                                                                    |
| 8           | WAIT       | Ignored                                                                               | Program execution stops and waits for<br>software or hardware trigger. Execution<br>continues to next instruction after receipt of<br>trigger. The latency is equal to the delay<br>value entered in the WAIT instruction line<br>plus a fixed delay of 6 clock cycles. The<br>WAIT OpCode may not be used by<br>the first instruction in memory. |

(1) For instructions longer than 8589 ms please use a LONG\_DELAY instruction.

Table 5: OpCode and Data Field Description.

### Delay Count

The value of the Delay Count field (a 32-bit value) determines how long the current instruction should be executed. The allowed minimum value of this field is 0x00000002 and the allowed maximum is 0xFFFFFFF. The timing controller has a fixed delay of three clock cycles and the value that one enters into the Delay Count field should account for this inherent delay. (NOTE: the pb\_inst() family of functions in SpinAPI and the PulseBlaster Interpreter automatically account for this delay.)

### **About SpinAPI**

SpinAPI is a control library which allows programs to be written that can communicate with the PulseBlasterESR-PRO-500-USB-RM2 board. The most straightforward way to interface with this library is with a C/C++ program, and the API definitions are described in this context. However, virtually all programming languages and software environments (including software such as LabVIEW and MATLAB) provide mechanisms for accessing the functionality of SpinAPI.

Please see the example programs for examples of how to use SpinAPI. If the programs have not been installed, then information to installing and finding them can be found in the "Installing the PulseBlasterESR-PRO-500-USB-RM2" section. Reference documents for the API are available online at:

http://www.spincore.com/CD/spinapi/spinapi\_reference/

http://www.spincore.com/support/spinapi/

# **Related Products and Accessories**

 Oven Controlled Clock Oscillator (sub-ppm stability) shown in Figure 12. For ordering information, please visit <u>http://spincore.com/products/OCXO/</u> or contact SpinCore at <u>http://www.spincore.com/contact.shtml</u>.

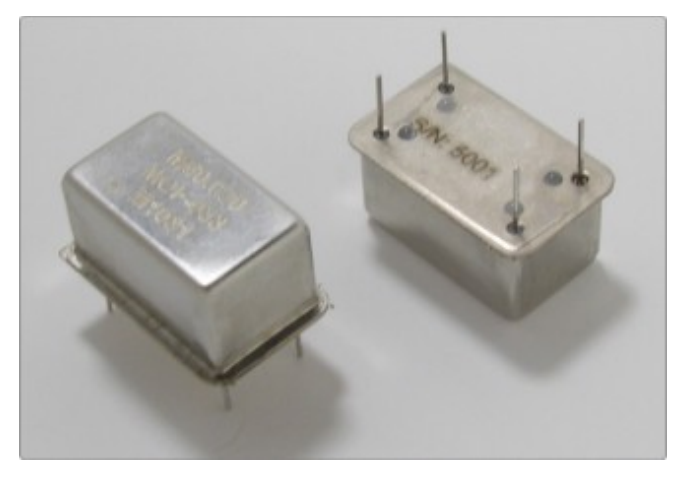

**Figure 12:** An Oven Controlled Clock Oscillator (or OCXO) with sub-ppm frequency stability is available for the PulseBlasterESR-PRO-500-USB-RM2 upon request.

 SpinCore TTL Line Driver Figure 13 - A USB-powered device with four input channels and 8 output lines. Each output line is equipped with current driving capabilities to insure TTL voltage level over 50 Ohm loads. The SpinCore TTL Line Driver is the perfect tool to accompany any TTL device. Additional specifications, ordering information, and the manual for the TTL Line Driver are available at http://www.spincore.com/products/SpinCoreTTLLineDriver/SpinCoreTTLLineDriver.shtml.

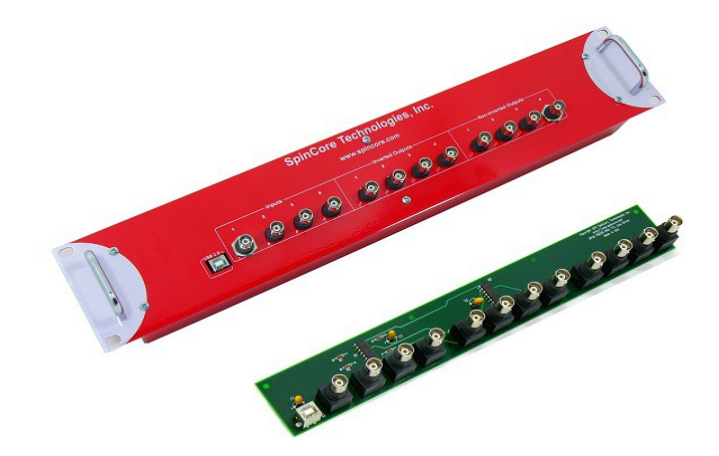

Figure 13: TTL Line Driver assures TTL levels over 50 Ohm loads.

 If you require a custom design, custom interface cables, or other custom features, please inquire with SpinCore Technologies through our contact form, which is available at <u>http://www.spincore.com/contact.shtml</u>.

# **Contact Information**

SpinCore Technologies, Inc. 4631 NW 53rd Avenue, SUITE 103 Gainesville, FL 32653 USA

Telephone (USA): Website: Web Contact Form: 352-271-7383 http://www.spincore.com http://spincore.com/contact.shtml

# **Document Information**

Revision history available at SpinCore.